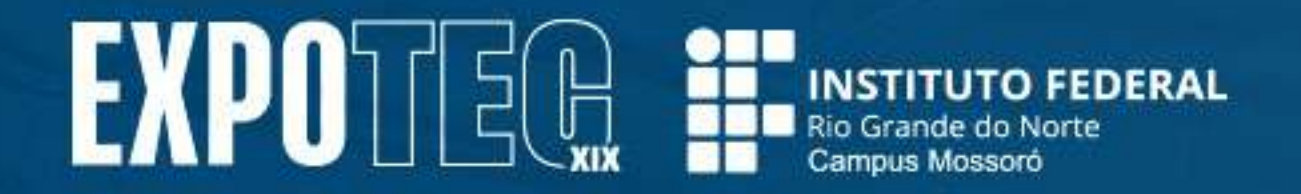

# O GUIA COMPLETO PARA SUBMETER O SEU TRABALHO NA XIX EXPOTEC

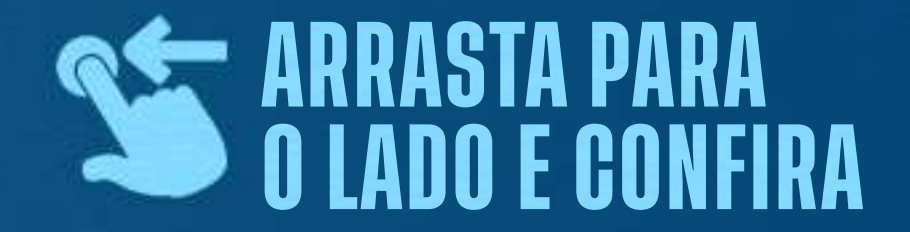

1

38

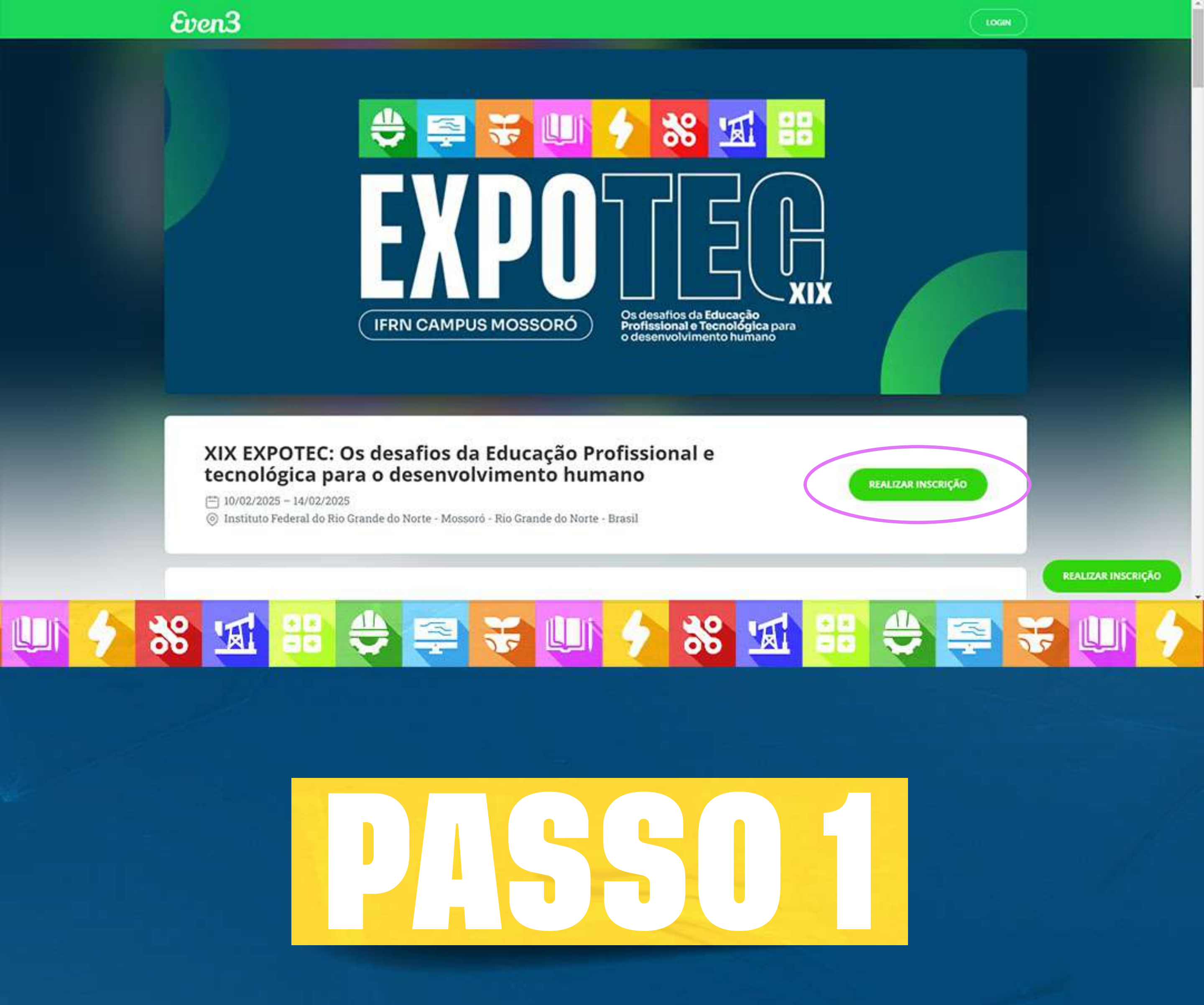

## ACESSE A NOSSA PÁGINA ATRAVÉS DO LINK https://www.even3.com.br/expotecmo/ e clique em realizar inscrição.

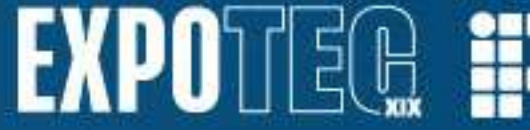

| Nome completo sociedado      |                             |  |
|------------------------------|-----------------------------|--|
| Nome completo                |                             |  |
| E-mail autogeneous           | Confirmar e-mail adventions |  |
| E-mail                       | Confirmar e-mail            |  |
| Nacionalidade                | Documento (obrgalana)       |  |
| 📾 Brasil 👻                   | CPF                         |  |
| Gênero (compress)            |                             |  |
| - Selecione -                | ~                           |  |
| Nome para crachá integration |                             |  |
| Nome para crachá             |                             |  |
| Telefone celular icorganicas |                             |  |
| and and an                   |                             |  |

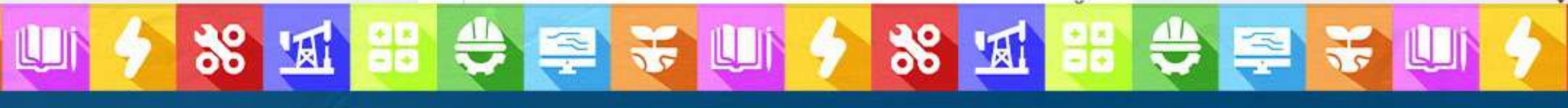

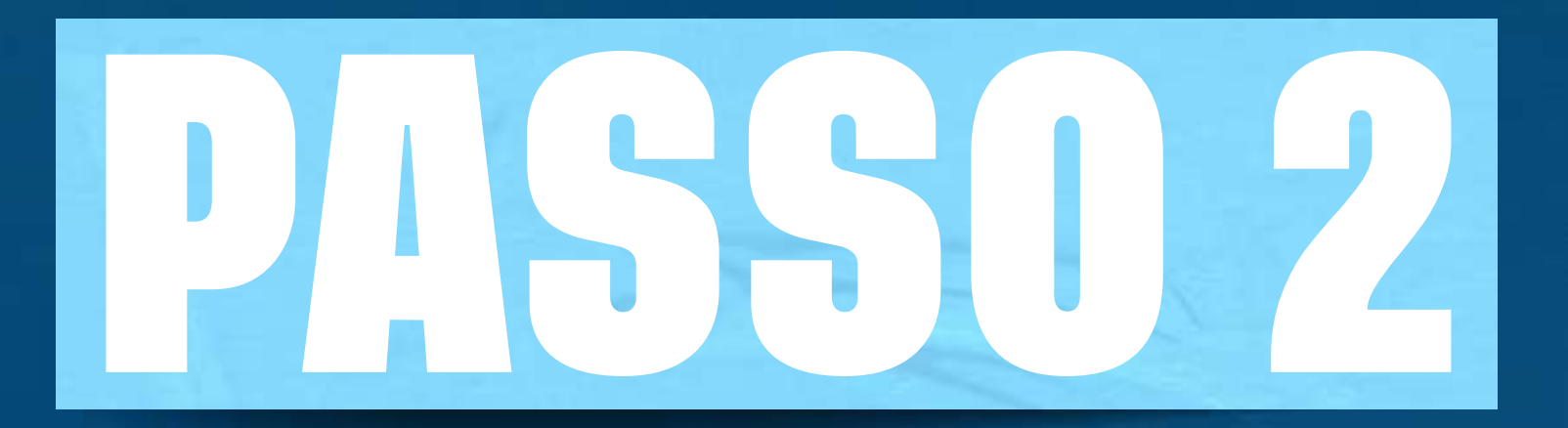

#### VOCÊ SERÁ DIRECIONADO PARA O Preenchimento de dados pessoais. Feito ISSO, clique em concluir inscrição.

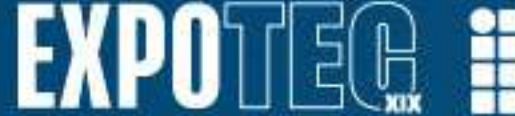

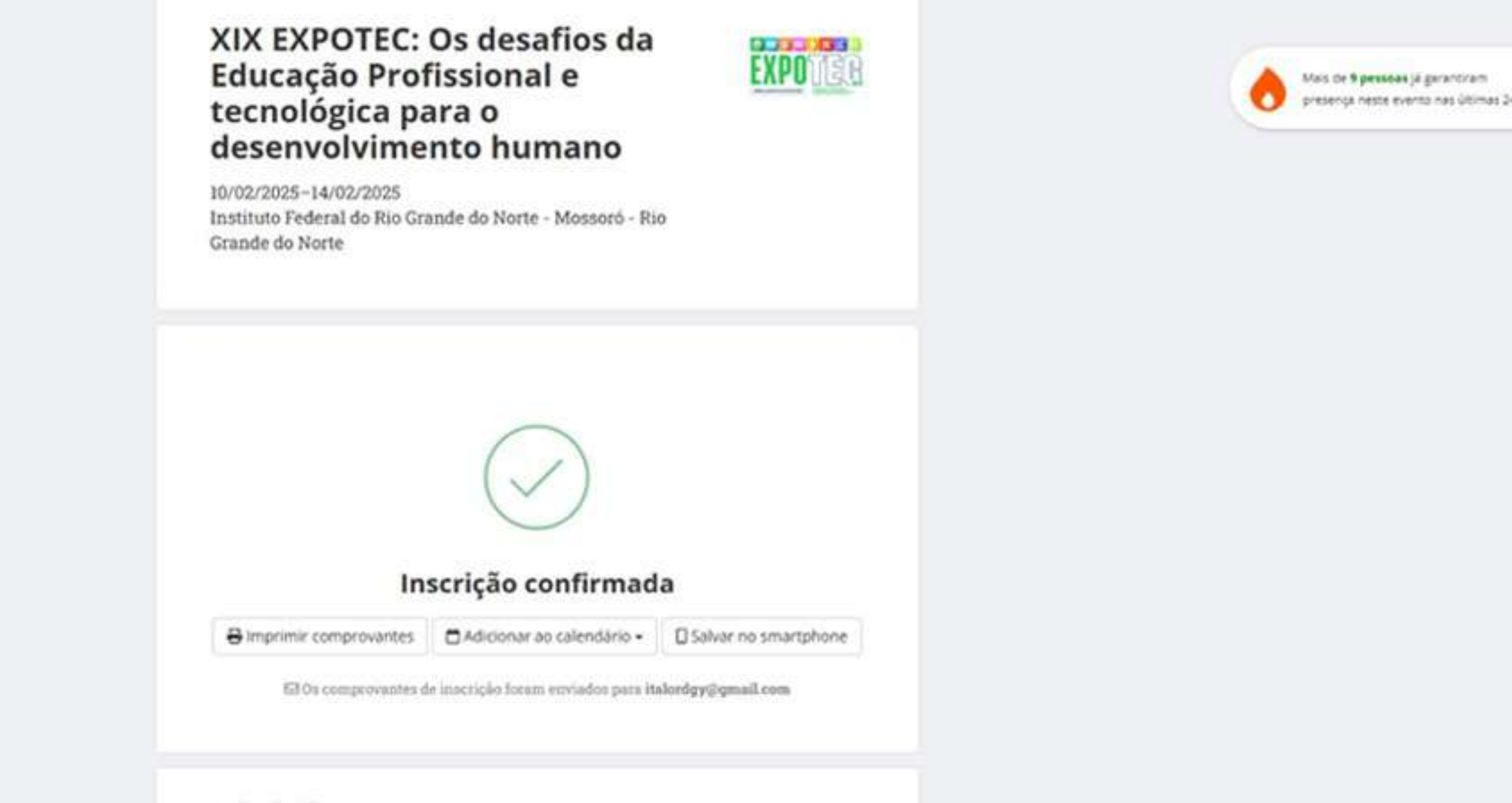

#### Submissões

Crie uma conta para realizar e acompanhar suas submissões, receber os resultados e ter acesso a carta de aceite.

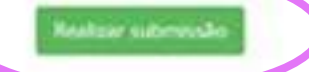

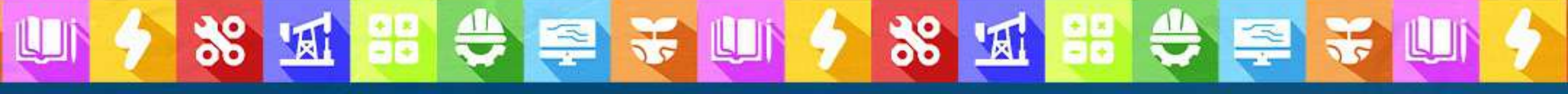

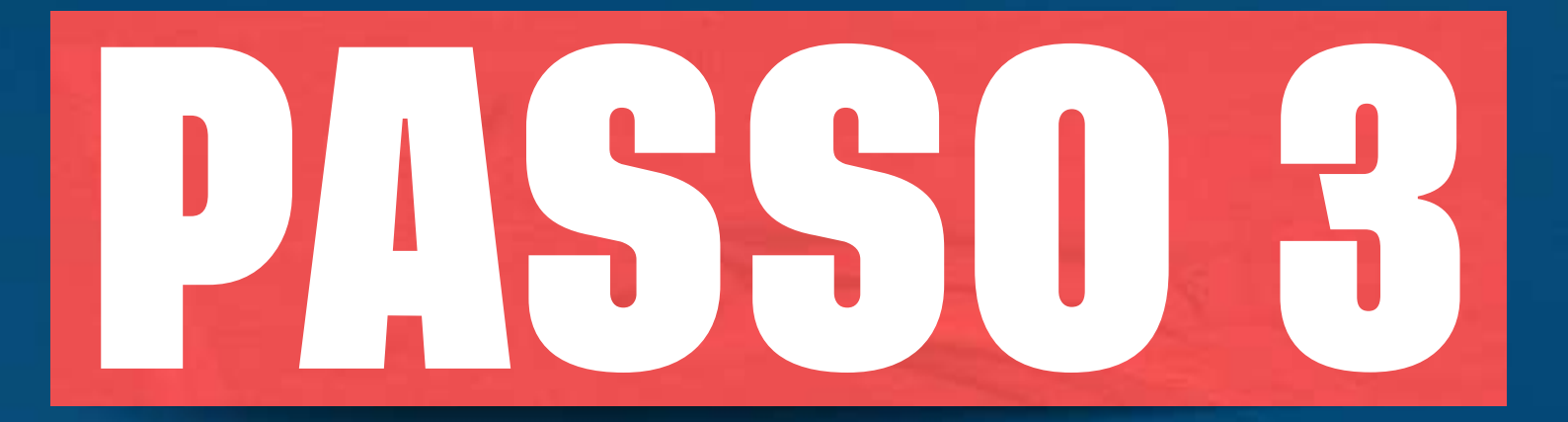

### AGORA QUE VOCÊ JÁ ESTÁ INSCRITO, É HORA DE SUBMETER O SEU TRABALHO. PARA ISSO, CLIQUE EM REALIZAR SUBMISSÃO.

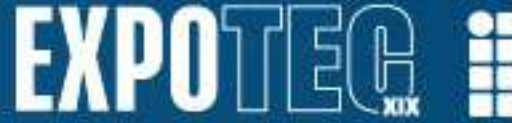

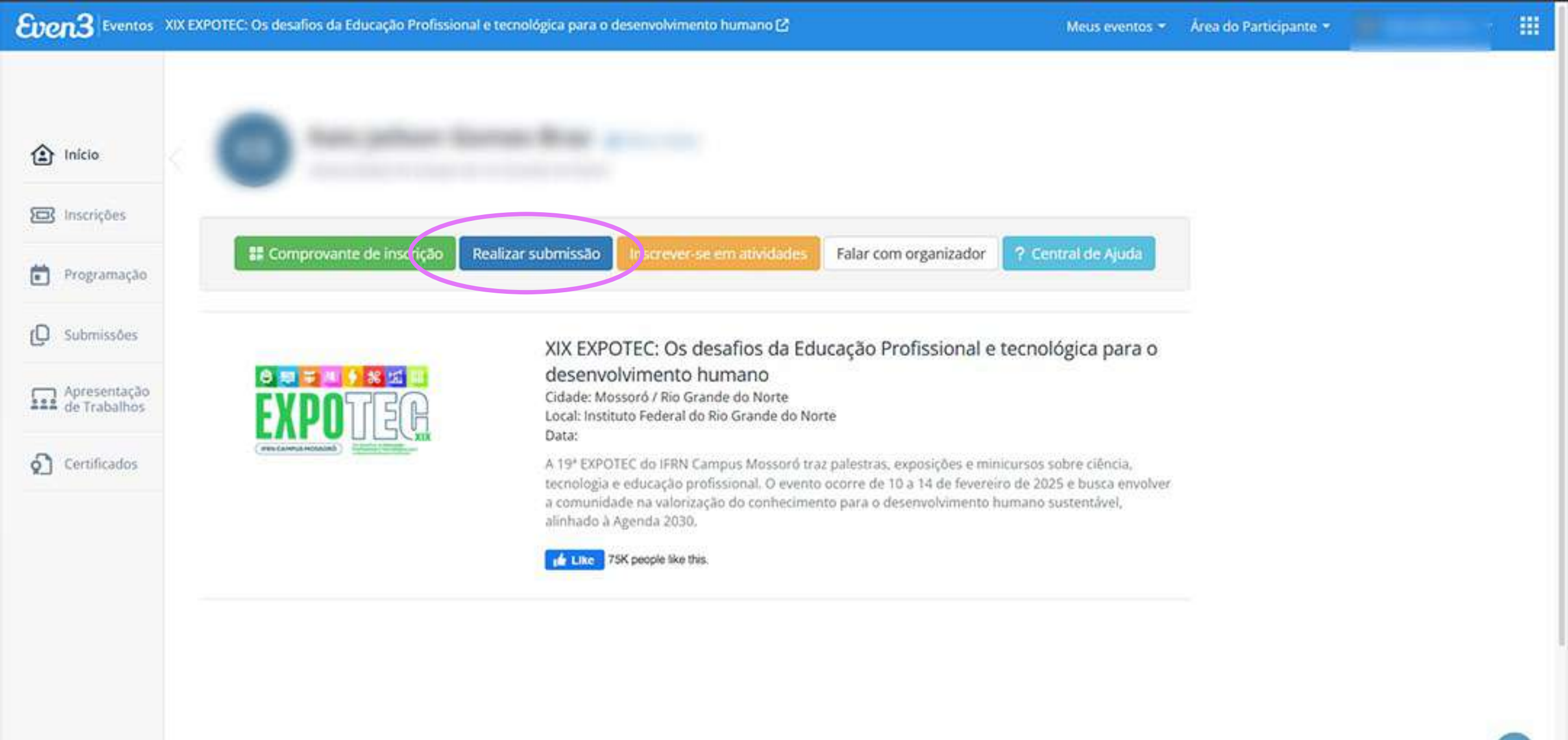

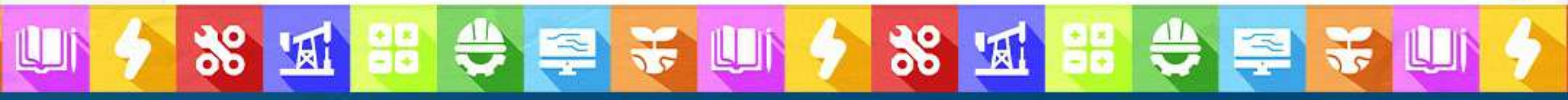

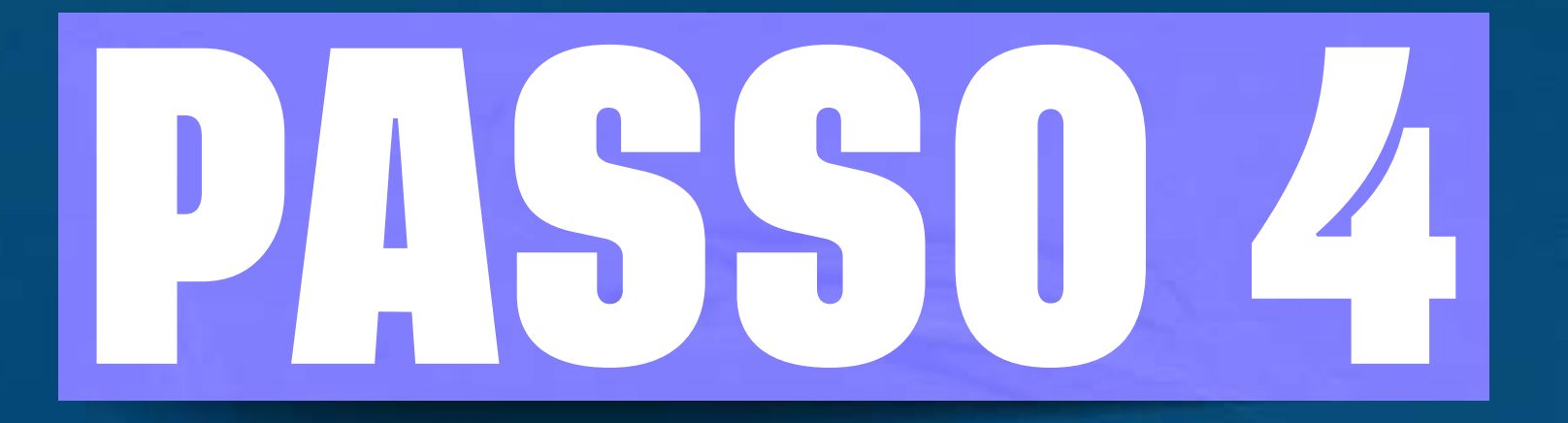

## VOCÊ SERÁ DIRECIONADO PARA A SUA PÁGINA Na plataforma even3 e deverá novamente. Clicar em realizar submissão.

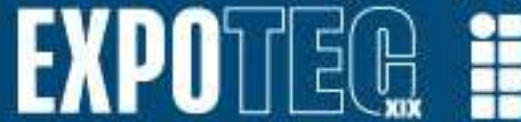

#### Eventos XIX EXPOTEC: Os desafios da Educação Profissional e tecnológica para o desenvolvimento humano 🗠

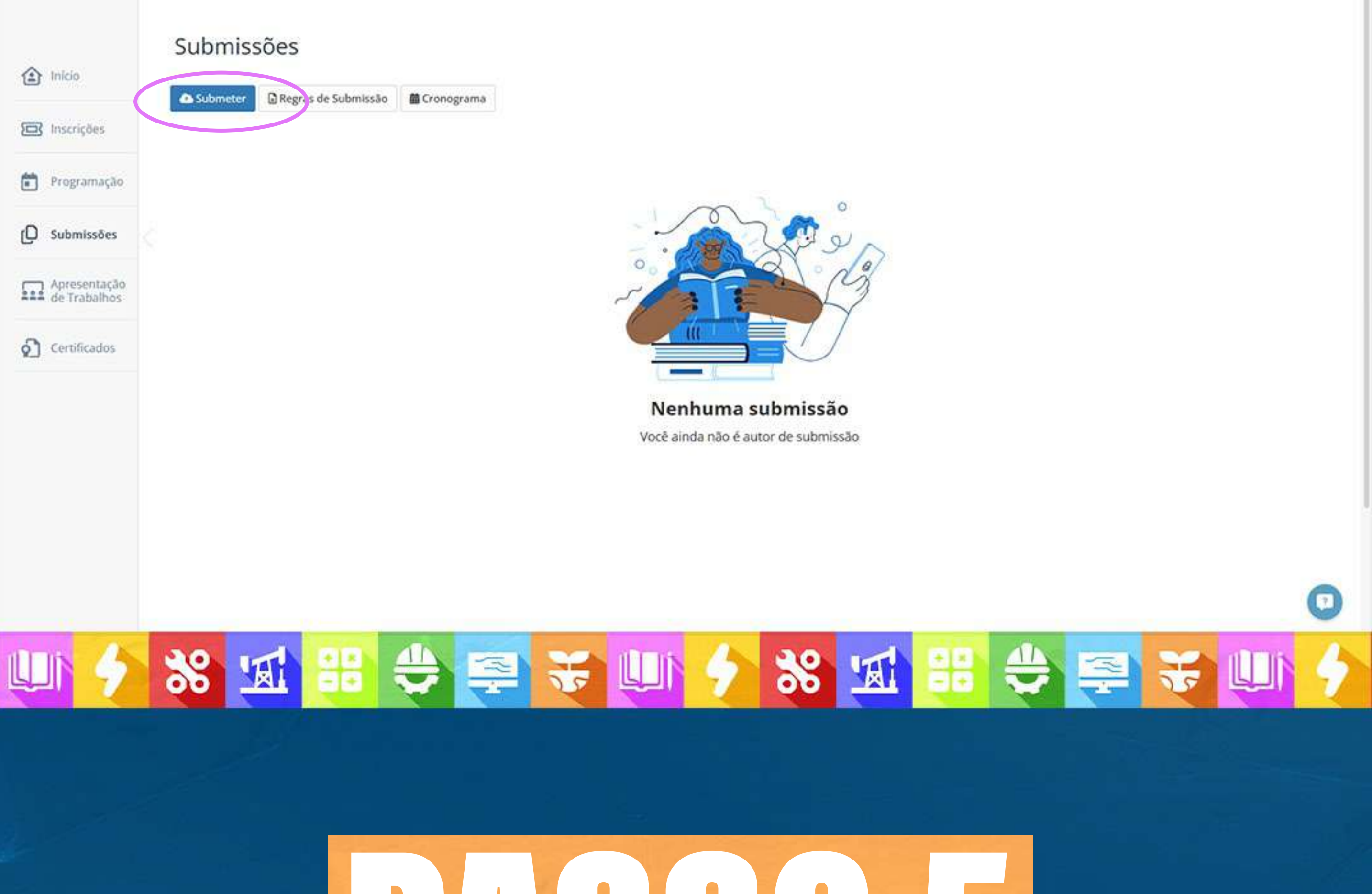

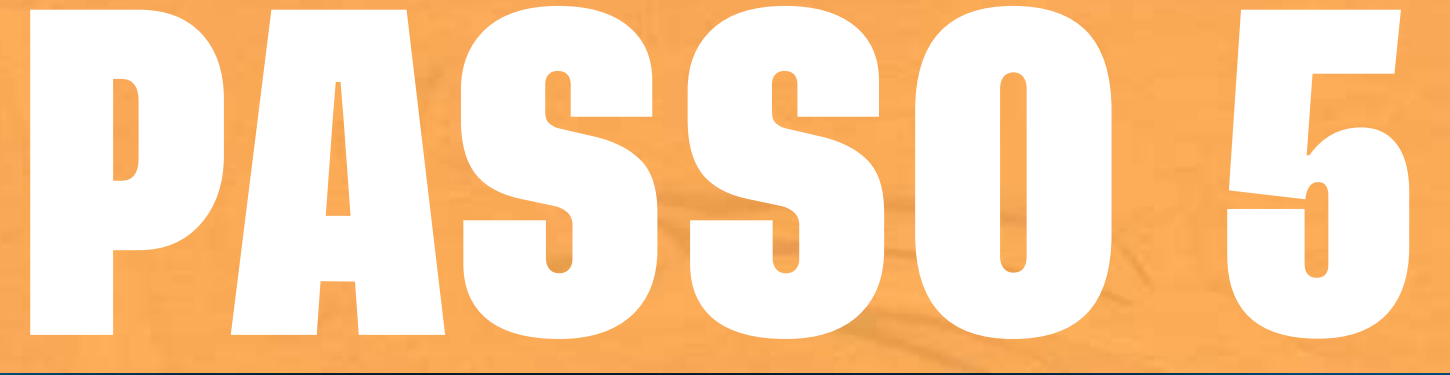

JÁ NA SUA PÁGINA DE SUBMISSÕES, **VOCÊ DEVERÁ CLICAR EM SUBMETER** PARA CONTINUAR O PROCEDIMENTO.

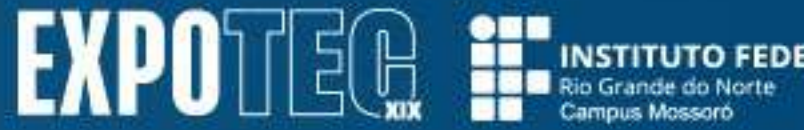

| C      | WIN ENDOTES OF       | the first of the second second second | al contract of the second second second second second second second second second second second second second s |
|--------|----------------------|---------------------------------------|----------------------------------------------------------------------------------------------------|
| Evento | IS AIA EAPOTEC. US C | desanos da coucação Profession        | ai e tecnologica para o desenvolvimento numano 🗠                                                                |

| 1nicio                       | Submissão                                                                 |
|------------------------------|---------------------------------------------------------------------------|
| 🖂 Inscrições                 | Modalidade<br>Mostra Científica - Resumo expandido                        |
| Programação                  | Área temática                                                             |
| (D Submissões                | - Selecione -                                                             |
| Apresentação<br>de Trabalhos |                                                                           |
| Certificados                 | Arquivos<br>Arquivo identificado 🔯 Arquivo não-identificado O que é isso? |
|                              | Autores                                                                   |
|                              | Telefone                                                                  |
|                              | Campus de origem                                                          |
|                              | Apodi Caicó                                                               |
|                              | Ceará-Mirim                                                               |
|                              |                                                                           |
|                              |                                                                           |
|                              |                                                                           |
|                              |                                                                           |
|                              |                                                                           |
|                              |                                                                           |

#### SELECIONE A MODALIDADE DO TRABALHO E, EM SEGUIDA, PREENCHA TODOS OS DADOS, INCLUINDO O ARQUIVO.

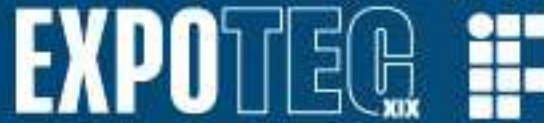

|      | 📋 Canguaretama                                                                                                    |                                                                                                    |                                                                                                    |                                                                                                    |      |                                                                                                    |   |                                                                                                    |         |
|------|----------------------------------------------------------------------------------------------------|----------------------------------------------------------------------------------------------------|----------------------------------------------------------------------------------------------------|----------------------------------------------------------------------------------------------------|------|----------------------------------------------------------------------------------------------------|---|----------------------------------------------------------------------------------------------------|---------|
|      | 🗌 Ceará-Mirim                                                                                                    |                                                                                                    |                                                                                                    |                                                                                                    |      |                                                                                                    |   |                                                                                                    |         |
|      | Currais Novos                                                                                                    |                                                                                                    |                                                                                                    |                                                                                                    |      |                                                                                                    |   |                                                                                                    |         |
|      | 🗆 Ipanguaçu                                                                                                    |                                                                                                    |                                                                                                    |                                                                                                    |      |                                                                                                    |   |                                                                                                    |         |
|      | 📋 João Câmara                                                                                                    |                                                                                                    |                                                                                                    |                                                                                                    |      |                                                                                                    |   |                                                                                                    |         |
|      | 🗆 Jucurutu                                                                                                    |                                                                                                    |                                                                                                    |                                                                                                    |      |                                                                                                    |   |                                                                                                    |         |
|      | 🗆 Lajes                                                                                                    |                                                                                                    |                                                                                                    |                                                                                                    |      |                                                                                                    |   |                                                                                                    |         |
|      | E three                                                                                                    |                                                                                                    |                                                                                                    |                                                                                                    |      |                                                                                                    |   |                                                                                                    |         |
|      | 🗌 Mossoró                                                                                                    |                                                                                                    |                                                                                                    |                                                                                                    |      |                                                                                                    |   |                                                                                                    |         |
|      | C Matal Central                                                                                                    |                                                                                                    |                                                                                                    |                                                                                                    |      |                                                                                                    |   |                                                                                                    |         |
|      | 🔲 Natal - Cidade                                                                                                    | Alta                                                                                                    |                                                                                                    |                                                                                                    |      |                                                                                                    |   |                                                                                                    |         |
|      | 🗆 Natal - Zona Le                                                                                                    | ste                                                                                                    |                                                                                                    |                                                                                                    |      |                                                                                                    |   |                                                                                                    |         |
|      | 📋 Natal - Zona N                                                                                                    | orte                                                                                                    |                                                                                                    |                                                                                                    |      |                                                                                                    |   |                                                                                                    |         |
|      | 🗆 Nova Cruz                                                                                                    |                                                                                                    |                                                                                                    |                                                                                                    |      |                                                                                                    |   |                                                                                                    |         |
|      | Outro                                                                                                    |                                                                                                    |                                                                                                    |                                                                                                    |      |                                                                                                    |   |                                                                                                    |         |
|      | Parelhas                                                                                                    |                                                                                                    |                                                                                                    |                                                                                                    |      |                                                                                                    |   |                                                                                                    |         |
|      | 📋 Parnamirim                                                                                                    |                                                                                                    |                                                                                                    |                                                                                                    |      |                                                                                                    |   |                                                                                                    |         |
|      | 🗆 Pau dos Ferros                                                                                                    |                                                                                                    |                                                                                                    |                                                                                                    |      |                                                                                                    |   |                                                                                                    |         |
|      | 🗀 Santa Cruz                                                                                                    |                                                                                                    |                                                                                                    |                                                                                                    |      |                                                                                                    |   |                                                                                                    |         |
|      | 🖂 São Gonçalo de                                                                                                    | Amarante                                                                                                    |                                                                                                    |                                                                                                    |      |                                                                                                    |   |                                                                                                    |         |
|      | 📋 São Paulo do P                                                                                                    | otengi                                                                                                    |                                                                                                    |                                                                                                    |      |                                                                                                    |   |                                                                                                    |         |
|      |                                                                                                    |                                                                                                    |                                                                                                    |                                                                                                    |      |                                                                                                    |   |                                                                                                    |         |
|      | 🗋 Declaro que li e                                                                                                    | e estou de acordo com as                                                                                                    | regras para submissao                                                                                                    |                                                                                                    |      |                                                                                                    |   |                                                                                                    |         |
|      | Submeter                                                                                                    | Cancelar                                                                                                    |                                                                                                    |                                                                                                    |      |                                                                                                    |   |                                                                                                    |         |
|      | ( Charles of the second second s |                                                                                                    |                                                                                                    |                                                                                                    |      |                                                                                                    |   |                                                                                                    |         |
|      |                                                                                                    |                                                                                                    |                                                                                                    |                                                                                                    |      |                                                                                                    |   |                                                                                                    |         |
|      |                                                                                                    |                                                                                                    |                                                                                                    |                                                                                                    |      |                                                                                                    |   |                                                                                                    |         |
|      |                                                                                                    |                                                                                                    |                                                                                                    |                                                                                                    |      |                                                                                                    |   |                                                                                                    |         |
|      |                                                                                                    |                                                                                                    |                                                                                                    |                                                                                                    |      |                                                                                                    |   |                                                                                                    |         |
|      |                                                                                                    |                                                                                                    |                                                                                                    |                                                                                                    |      |                                                                                                    |   |                                                                                                    |         |
|      |                                                                                                    |                                                                                                    | _                                                                                                    | _                                                                                                    |      | _                                                                                                    | _ | _                                                                                                    |         |
| 1.16 | 1 20 -1                                                                                                    |                                                                                                    |                                                                                                    | al more                                                                                                    | 1 20 |                                                                                                    |   |                                                                                                    | dimes / |
|      |                                                                                                    |                                                                                                    |                                                                                                    |                                                                                                    |      | 及二                                                                                                    |   |                                                                                                    |         |
|      |                                                                                                    |                                                                                                    |                                                                                                    |                                                                                                    |      |                                                                                                    |   |                                                                                                    |         |
|      |                                                                                                    | AND DESCRIPTION OF A DESCRIPTION OF A DE | A DECEMBER OF THE OWNER OF THE OWNER OF | the second second second second second second second second second second second second second second second se |      | A REAL PROPERTY AND A REAL PROPERTY AND A REAL |   | the second second second second second second second second second second second second second second second se | 1       |

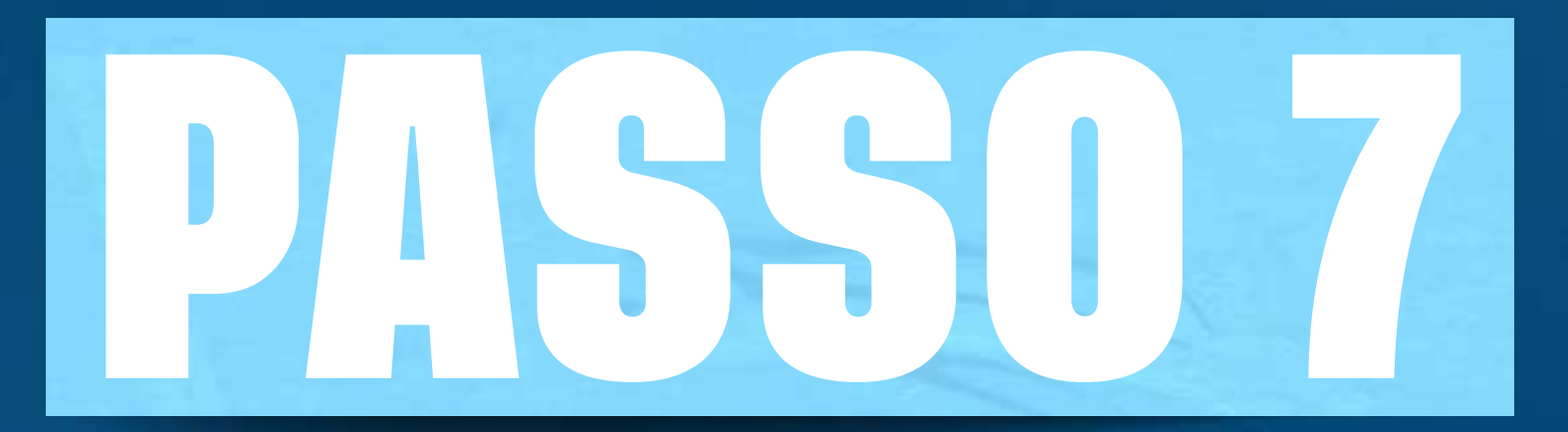

PARA FINALIZAR, SELECIONE "MOSSORÓ" E CLIQUE EM SUBMETER.

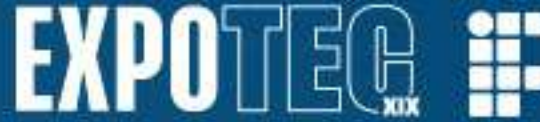